# **TECHNICAL INSTRUCTIONS**

# FOR

# SAFETY RECALL FLE

# **PRE-COLLISION SYSTEM**

# CERTAIN 2013 –2015 MODEL YEAR ES350 AND ES300H

The repair quality of covered vehicles is extremely important to Lexus. All dealership technicians performing this repair are required to successfully complete the most current version of the E-Learning course "Safety Recall and Service Campaign Essentials". To ensure that all vehicles have the repair performed correctly; technicians performing this repair must successfully complete E-Learning LSCFLE AND are required to currently hold <u>at least one</u> of the following certification levels:

- Senior Technician
- Master Technician
- Diagnostic Specialist

It is the dealership's responsibility to select technicians with the above certification level or greater to perform this repair. Carefully review your resources, the technician skill level, and ability before assigning technicians to this repair. It is important to consider technician days off and vacation schedules to ensure there are properly trained technicians available to perform this repair at all times.

# I. OPERATION FLOW CHART

The flow chart is for reference only. *DO NOT* use it in place of the full technical instructions. Follow *ALL* steps as outlined in the full technical instructions to confirm the campaign is completed correctly.

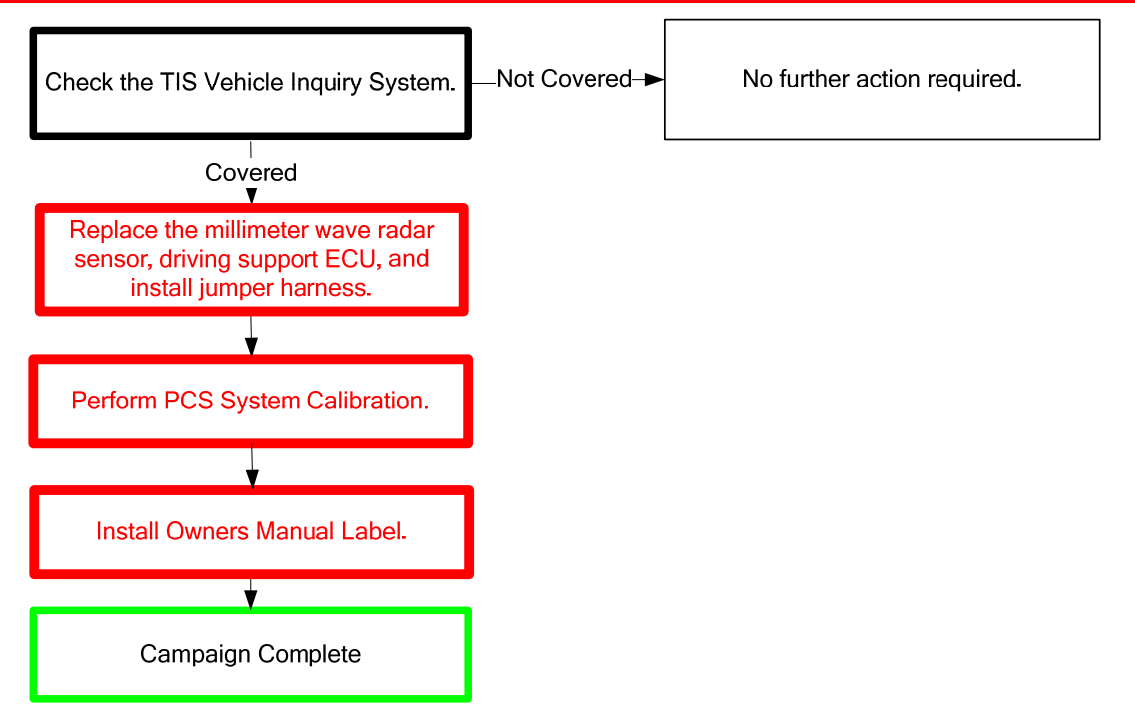

# **II. BACKGROUND**

In certain driving situations, the optional Pre-Collision System (PCS), on the involved vehicles could interpret a steel road joint or steel plate in the road surface as an obstacle or vehicle in the path of travel and activate. When the system activates, the vehicle's brakes are applied automatically, the system activates Brake Assist mode, and the front seat belts may tighten. The driver will hear a warning buzzer, the PCS indicator lamp will illuminate, and a message will appear on the multi-information display.

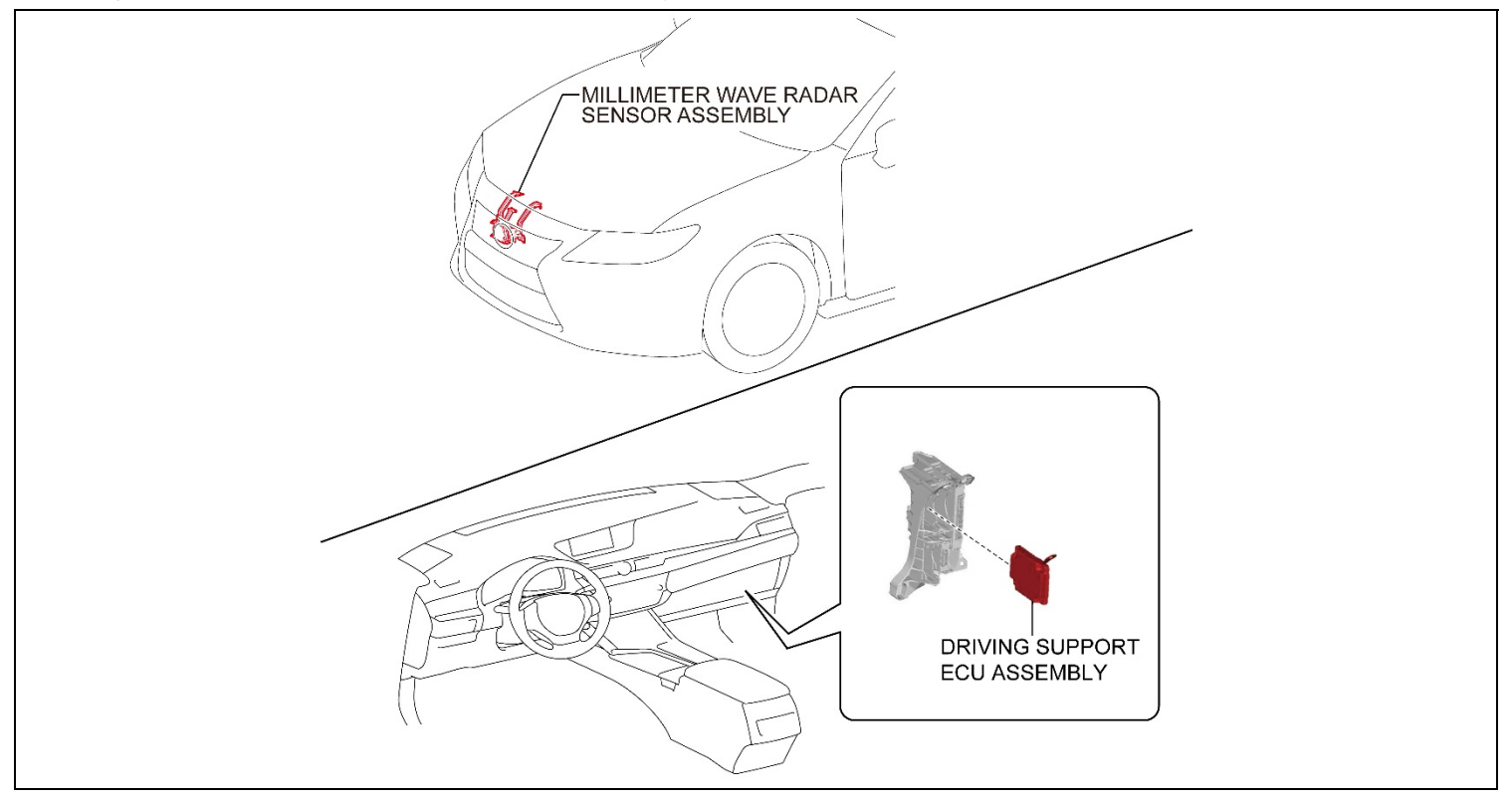

# **III. IDENTIFICATION OF AFFECTED VEHICLES**

- Check the TIS Vehicle Inquiry System to confirm the VIN is involved in this Safety Recall, and that the campaign has not already been completed prior to dealer shipment or by another dealer.
- TMS warranty will not reimburse dealers for repairs conducted on vehicles that are not affected or were completed by another dealer.

### **IV. PREPARATION**

A. PARTS

#### All applicable vehicles will require the parts in the table below

| Part Number | Description                                    | Qty |
|-------------|------------------------------------------------|-----|
| 04005-61141 | Engine Room Wire # 5 (w Zip Tie)               | 1   |
| 04005-61333 | Millimeter Wave Radar Sensor                   | 1   |
| 04005-64133 | Millimeter Wave Radar Sensor Information Label | 1   |
|             | (Owner's Manual Insert)                        |     |

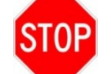

# Each vehicle will require only one of the Driver Support Computer listed below, computer applicability varies based on MY and vehicle powertrain configuration.

| Part Number | Description                           | Qty |
|-------------|---------------------------------------|-----|
| 04005-61733 | Driving Support Computer              |     |
|             | (Non-Hybrid 2013 Model Year)          |     |
| 04005-61833 | Driving Support Computer              | 1   |
|             | (Non-Hybrid 2014 and 2015 Model Year) | 1   |
| 04005 62122 | Driving Support Computer              |     |
| 04005-02155 | (Hybrid)                              |     |

#### **B. MATERIALS**

•

- Protective tape
- Protective Card Board
- Marker Pen
- Protective Gloves

#### C. TOOLS & EQUIPMENT

• Standard hand tools

Molding remover set

- Torque wrench
- Tape Measure
- Techstream
- **SST-** The following tools are essential service tools that all dealers are required to have.

#### SST OPERATION OVERVIEW VIDEO

| Part Number                                                         | Part Description                                  |                         | Quantity |   |  |  |
|---------------------------------------------------------------------|---------------------------------------------------|-------------------------|----------|---|--|--|
| 09870-60000                                                         | Laser Radar Adjusting Reflector (Stick Base Only) |                         | 1        |   |  |  |
| 09870-60040-02                                                      | Reflector C                                       |                         |          | 1 |  |  |
| 11816-00010                                                         | Radar Sensor Calibration Kit                      |                         | 1        |   |  |  |
| Below are the components needed from this kit to perform the repair |                                                   |                         |          |   |  |  |
|                                                                     | Part #                                            | Description             | Qty      |   |  |  |
| 01                                                                  | 815-00102                                         | Digital Angle Gauge     | 1        |   |  |  |
| 09                                                                  | 989-00010-L                                       | Attachment A (long)     | 1        |   |  |  |
| 01                                                                  | 816-00103                                         | 3 Line Chalk Line       | 1        |   |  |  |
| 01                                                                  | 816-00107                                         | Target Laser Board      | 1        |   |  |  |
| 01                                                                  | 816-00105                                         | Laser Measure           | 1        |   |  |  |
| 01                                                                  | 816-00109                                         | Laser Enhancing Glasses | 1        |   |  |  |
| 01                                                                  | 816-00104                                         | Tripod                  | 1        |   |  |  |
|                                                                     |                                                   |                         |          |   |  |  |

# V. CONFIRM VEHICLE CONDITION AND DTC STATUS

# A. CONFIRM VEHICLE CONDITION

# 1. INSPECT VEHICLE FOR FRONTAL CRASH DAMAGE

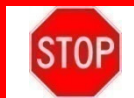

In order to calibrate the PCS system after installing the new parts the vehicle must not have crash damage. If the vehicle has crash damage it must be repaired prior to performing the remedy.

### 2. RECORD CUSTOMER SETTINGS

**B. CONFIRM VEHICLE DTC STATUS** 

#### 3. PERFORM A HEALTH CHECK TO CONFIRM ORIGINAL VEHICLE DTC CONDITION

# **VI. DRIVING SUPPORT ECU REPLACEMENT PROCEDURE**

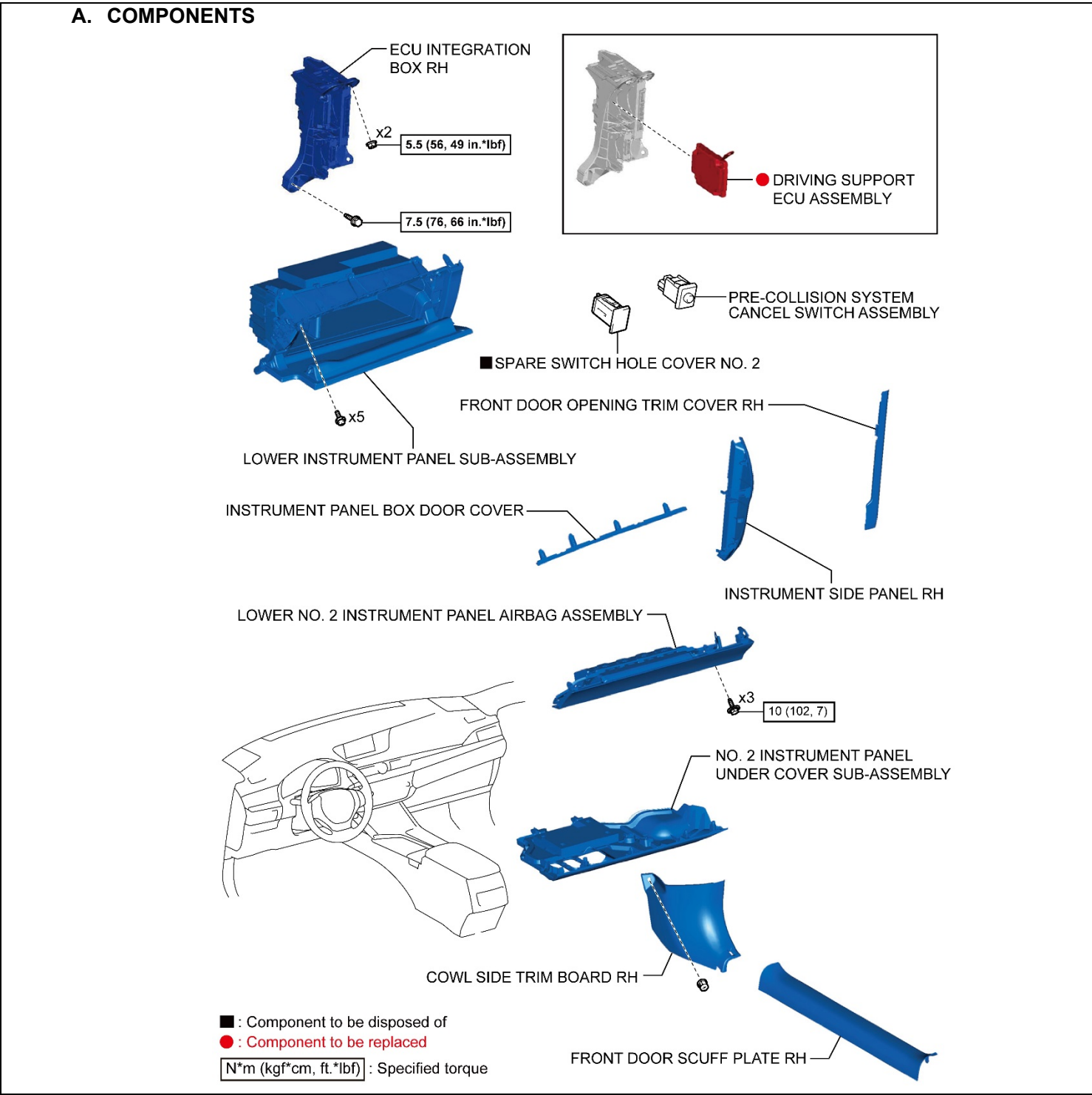

#### B. VEHICLE DISASSEMBLY 1. SLIDE THE FRONT PASSENGER SEAT AS FAR REAR WARD AS POSSIBLE

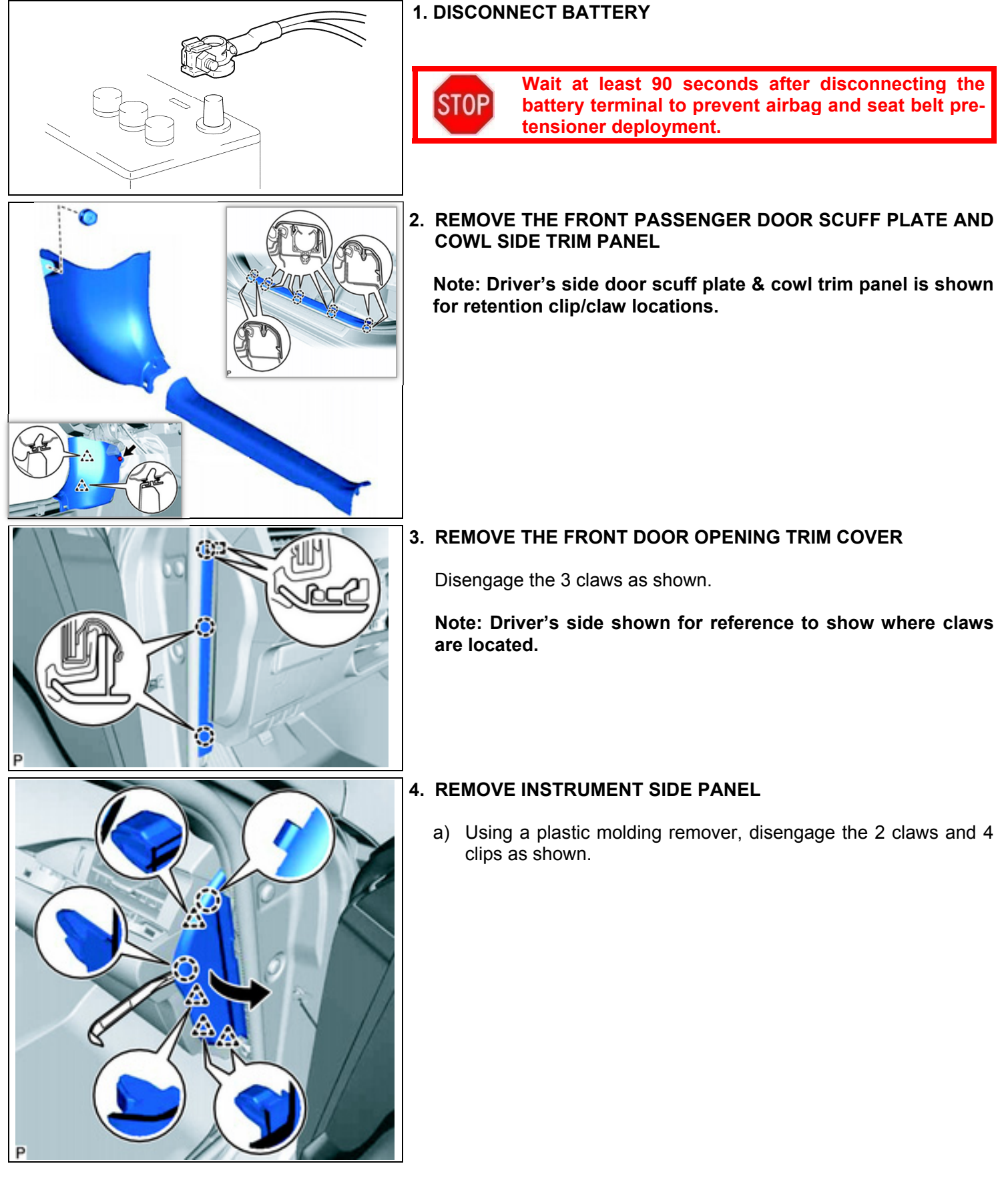

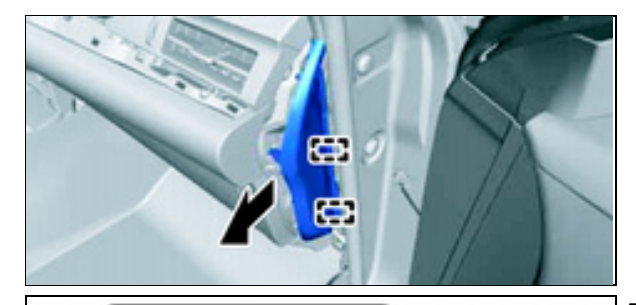

b) Disengage the 2 guides and remove the panel as shown.

# 5. REMOVE THE NO. 2 INSTRUMENT PANEL UNDER COVER

a) Disengage the claw as shown.

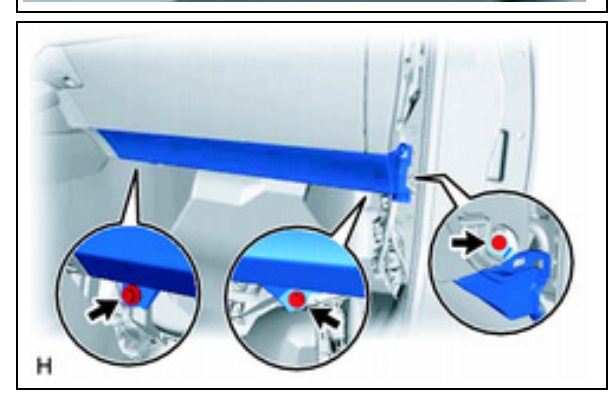

b) Disengage the 4 clips and two guidesc) Disconnect the electrical connector on the undercover.

- 6. REMOVE PASSENGER KNEE AIRBAG
  - a) Remove the 3 bolts.

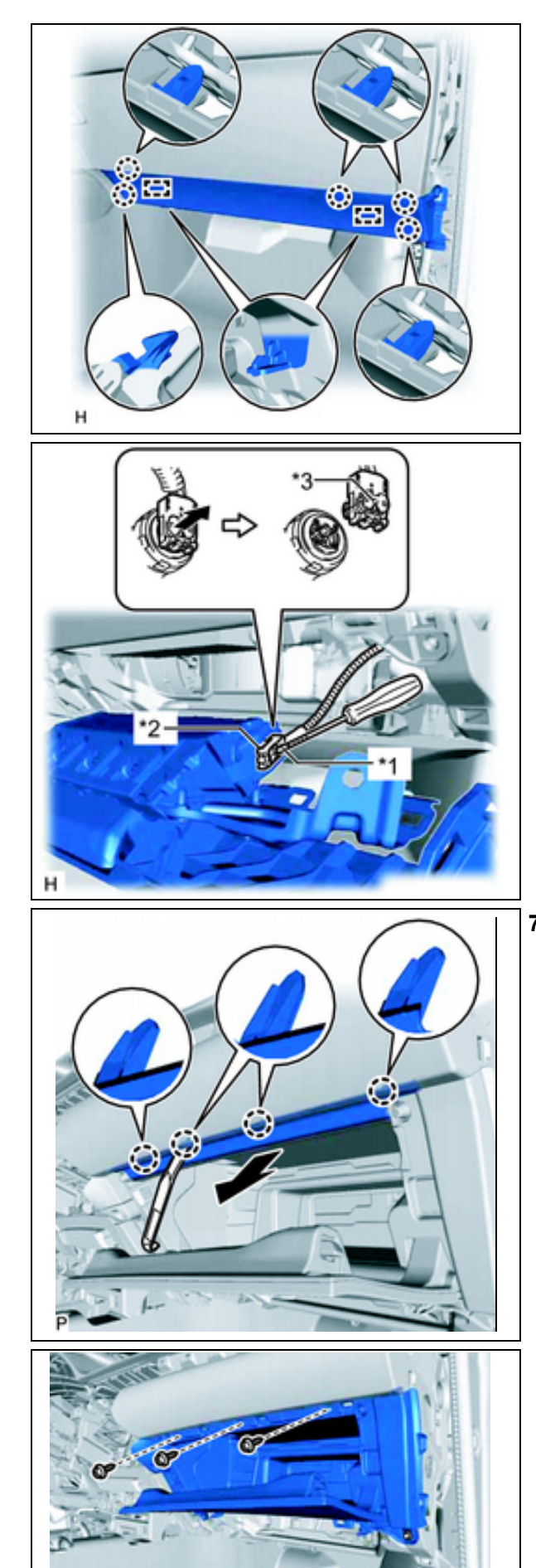

b) Disengage the 5 claws and 2 guides separate the airbag from the instrument panel.

- c) Using a taped screwdriver carefully release the airbag connector lock.
- d) Disconnect the connector and remove the airbag.

- 7. REMOVE GLOVE BOX

  - a) Open the glove box door.b) Using a plastic molding removal tool, release the 4 claws and remove the upper cover.

c) Remove the 3 screws.

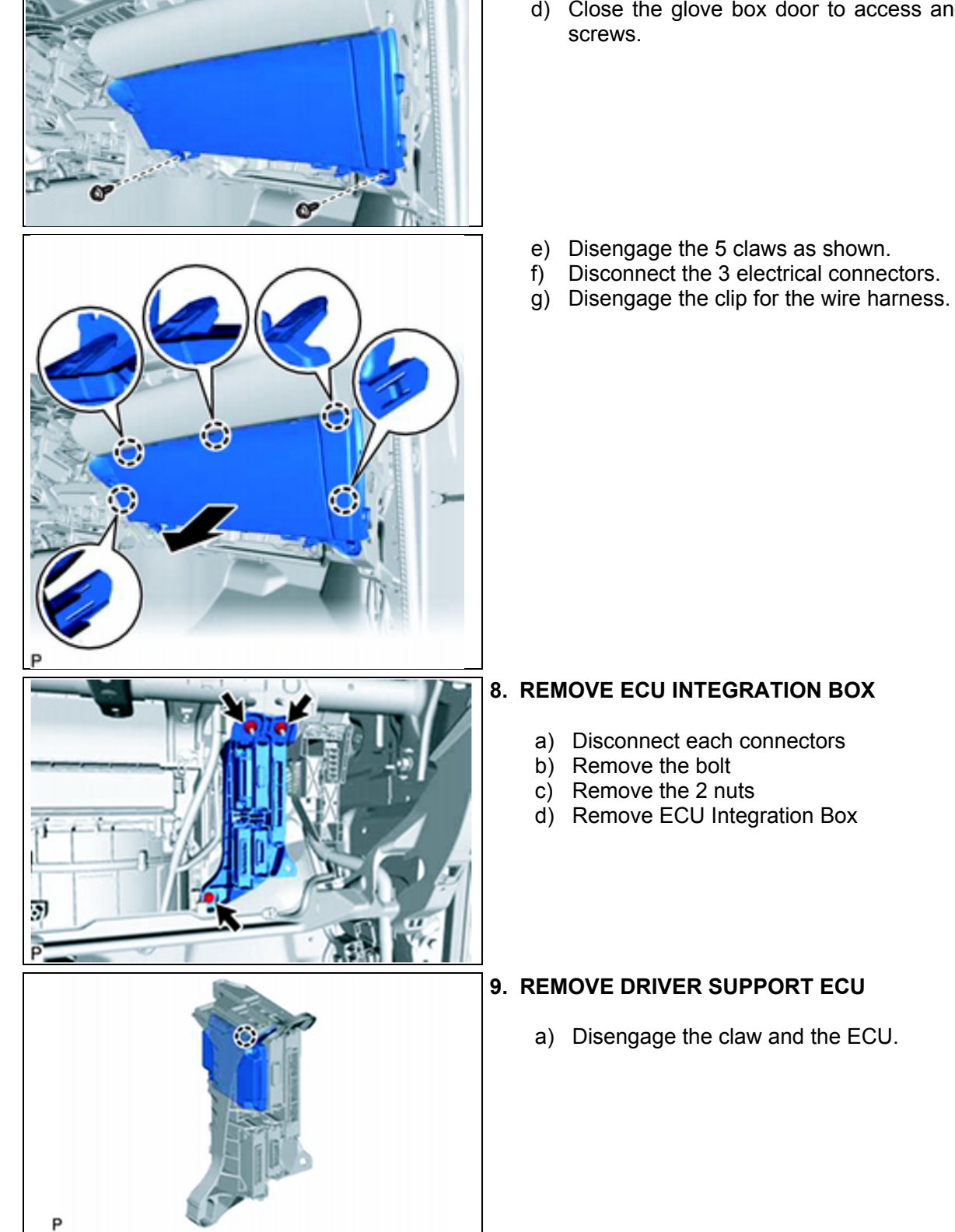

d) Close the glove box door to access and remove the 2 lower

8

#### C. DRIVING SUPPORT ECU INSTALLATION

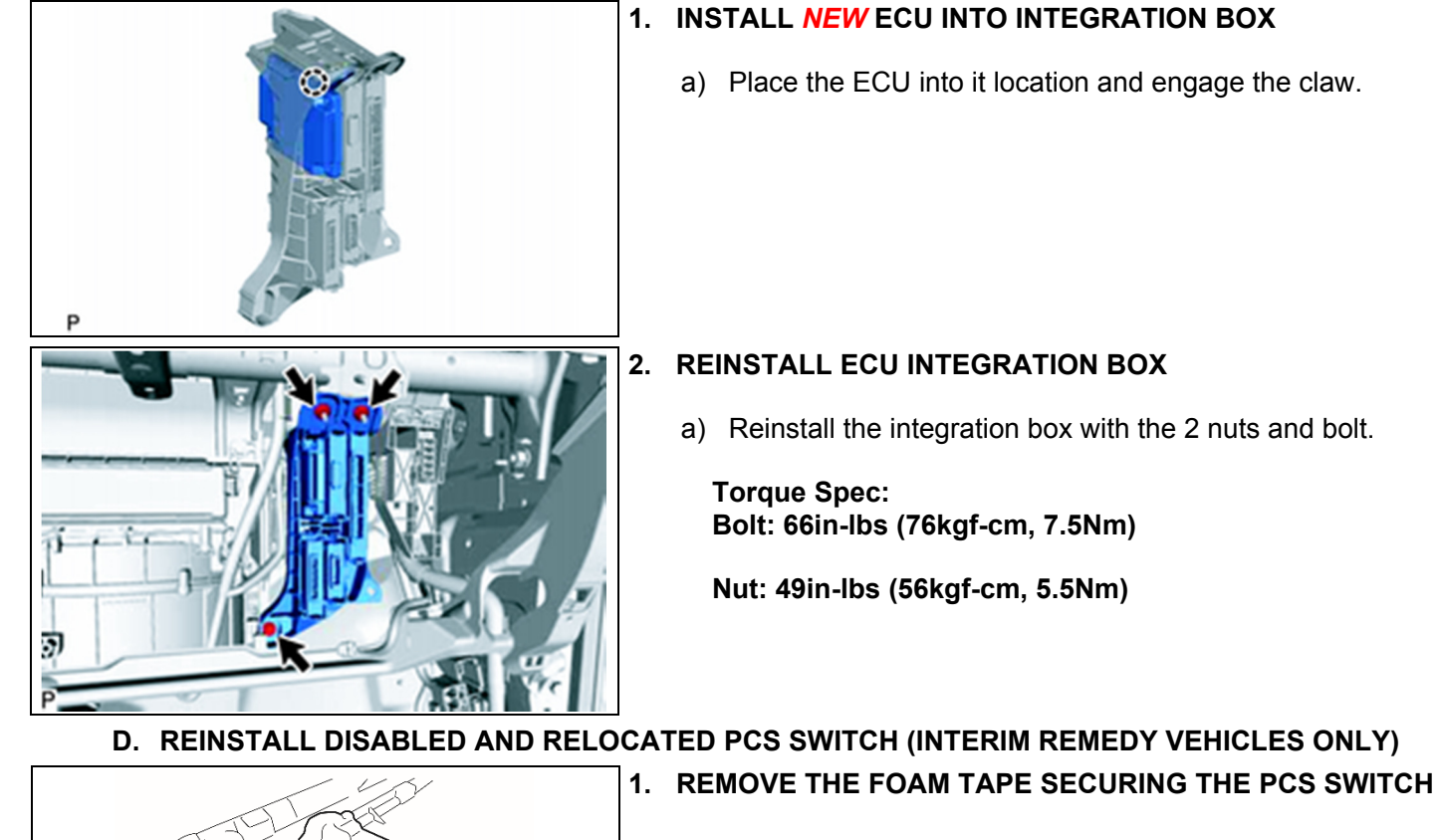

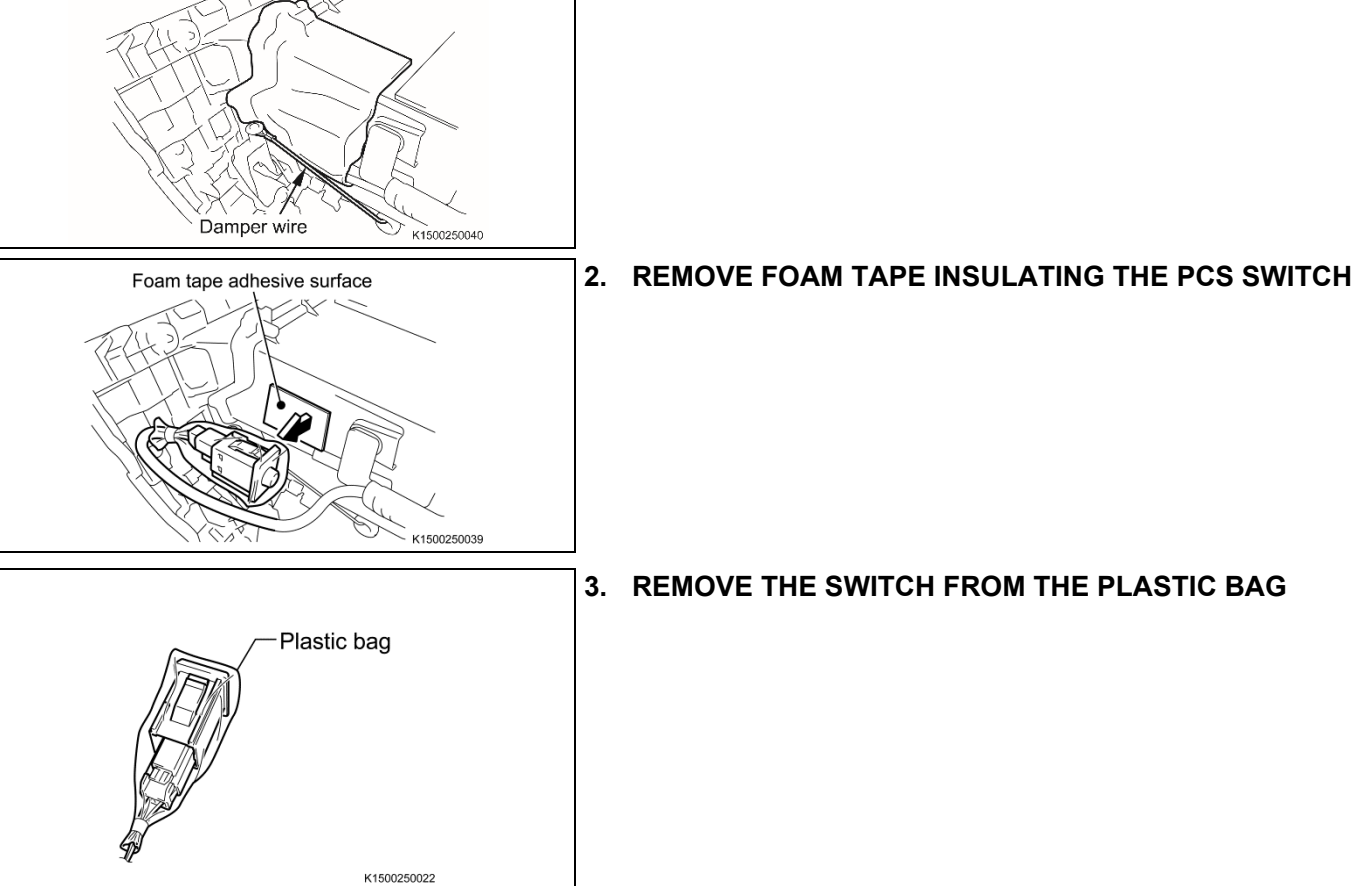

#### 4. REMOVE TEMPORARY PCS SWITCH LOCATION COVER

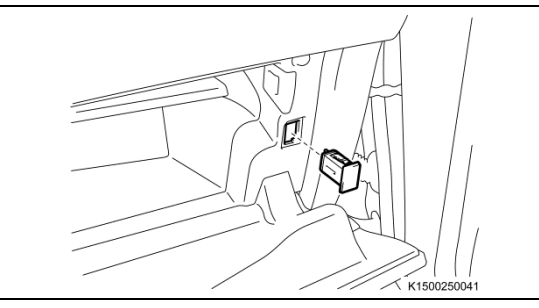

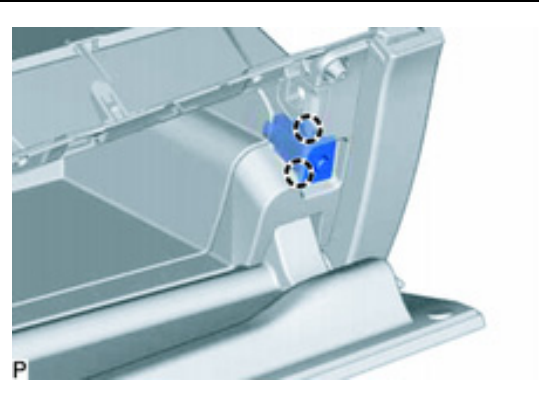

5. REINSTALL THE PCS SWITCH TO THE GLOVE BOX

E. VEHICLE REASSEMBLY

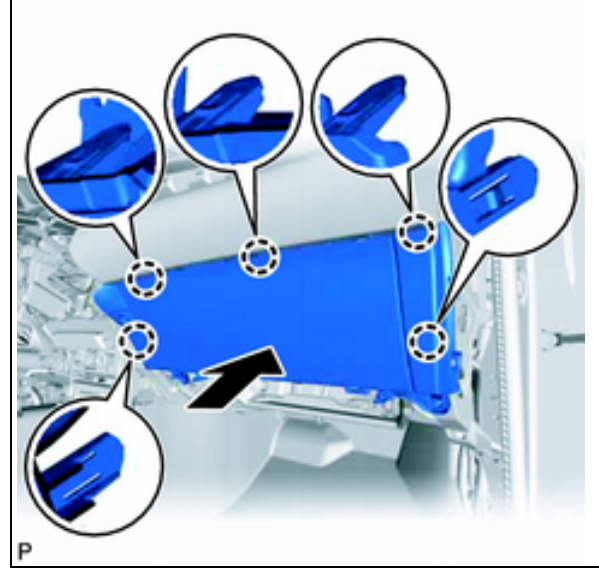

#### 1. REINSTALL THE GLOVE BOX

- a) Reinstall the wire harness clip.
- b) Reconnect the 3 electrical connectors.
- c) Engage the 5 claws as shown.
- d) Install the lower 2 screws below the glove box door.
- e) Open the glove box and install the 3 screws on the upper edge of the glove box.

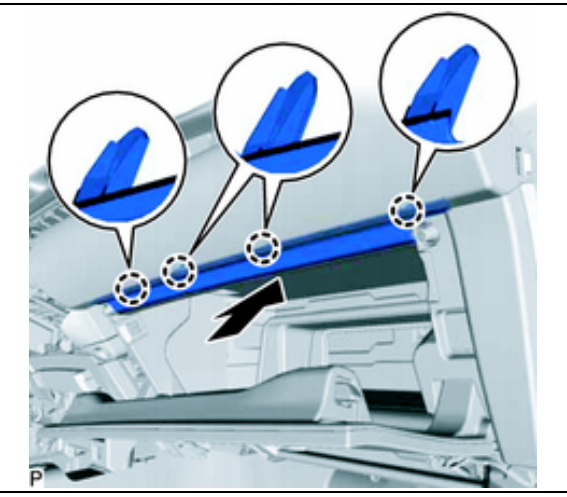

#### 2. REINSTALL THE UPPER COVER

- a) Engage the 4 claws as shown.
- b) Close the glove box door.
- c) After installing the glove box ensure the PCS switch and wires are not in contact with any metal brackets under the dash.

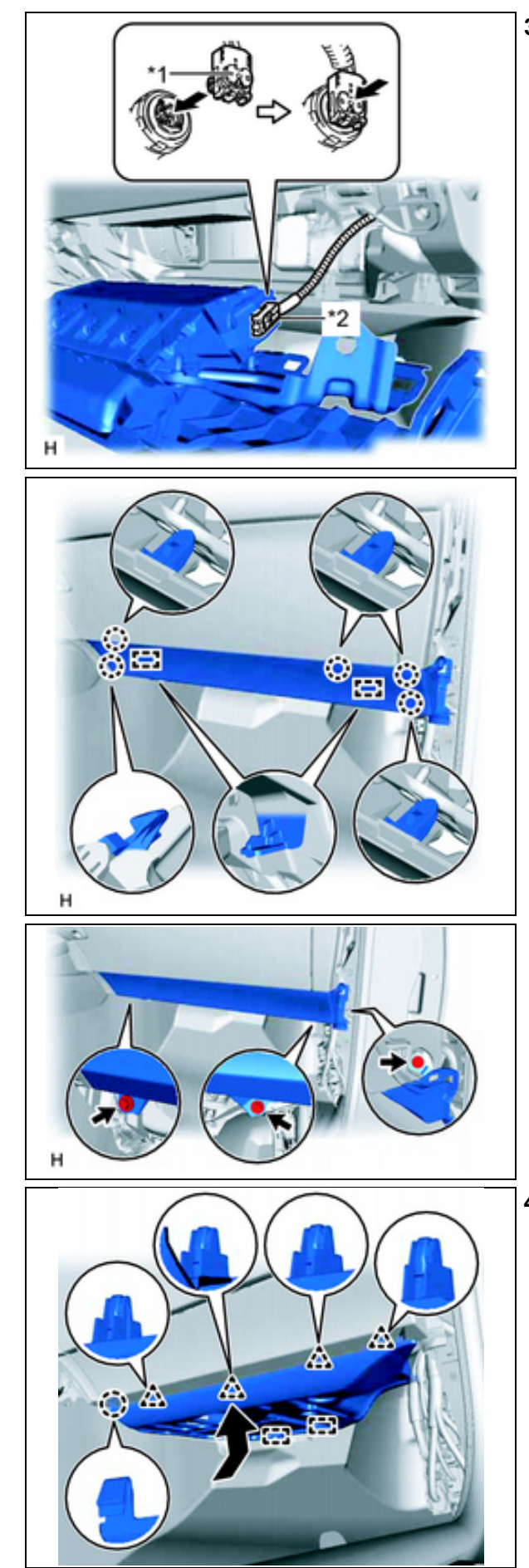

### 3. REINSTALL THE PASSENGER KNEE AIRBAG

a) Reconnect the airbag connector as shown.

b) Engage the 2 guides and 5 claws.

a) Reinstall the 3 bolts and torque to spec.

Torque Spec: 7ft-lbs (102kgf-cm, 10Nm)

# 4. REINSTALL THE NO. 2 INSTRUMENT PANEL UNDER COVER

- a) Reconnect the electrical connector.
- b) Engage the 2 guides and 4 clips as shown.

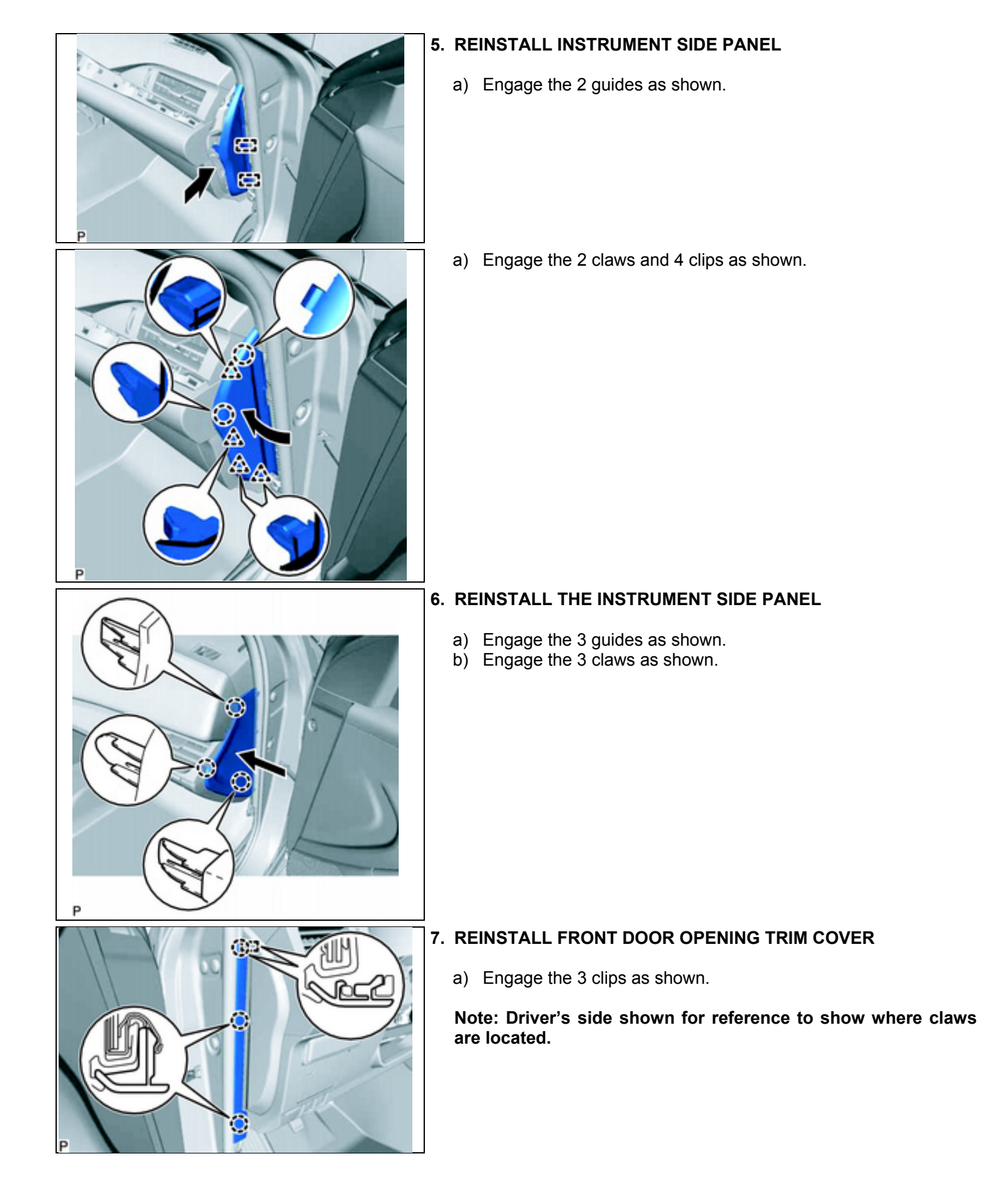

#### 

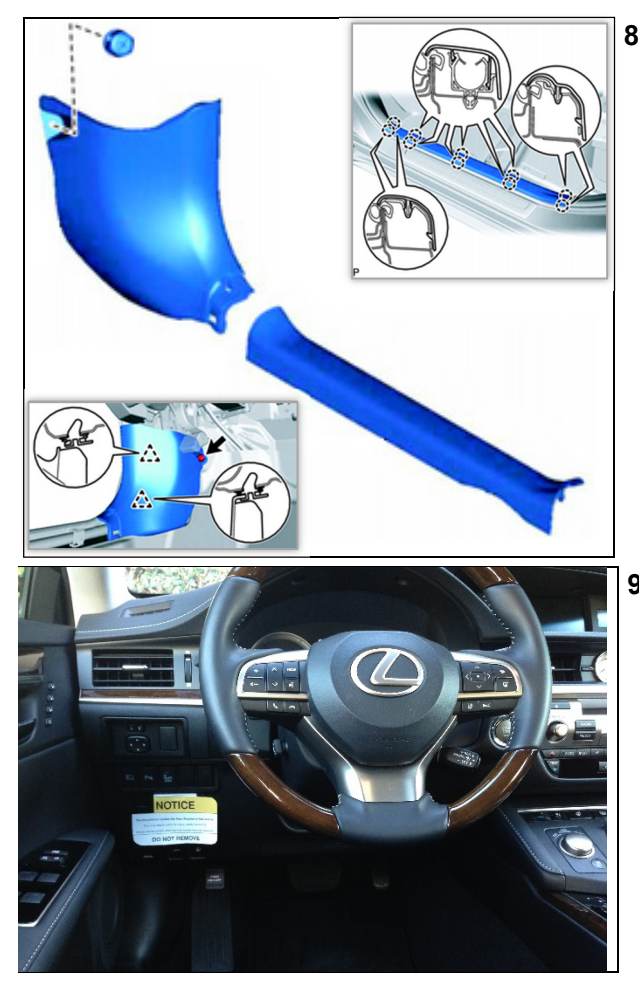

8. REINSTALL THE COWL SIDE TRIM PANE AL AND DOOR SCUFF PLATE.

9. REMOVE THE NOTICE TAGa) Install the notice tag on the driver's side storage tray.

# **VII. MILLIMETER WAVE RADAR SENSOR REPLACEMENT PROCEDURE**

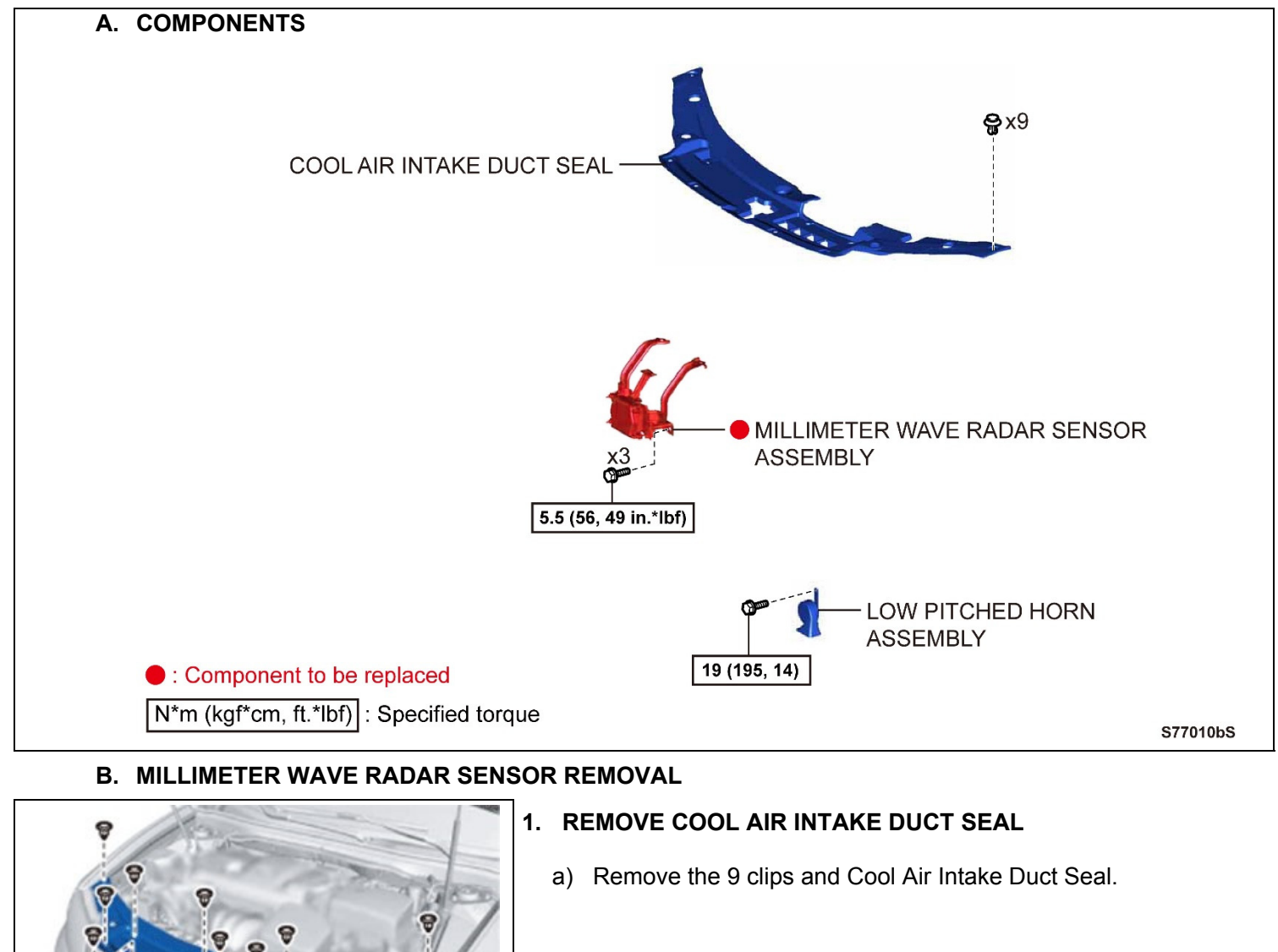

#### 2. REMOVE HORN

- a) Disconnect the connector.
- b) Remove the bolt and horn.

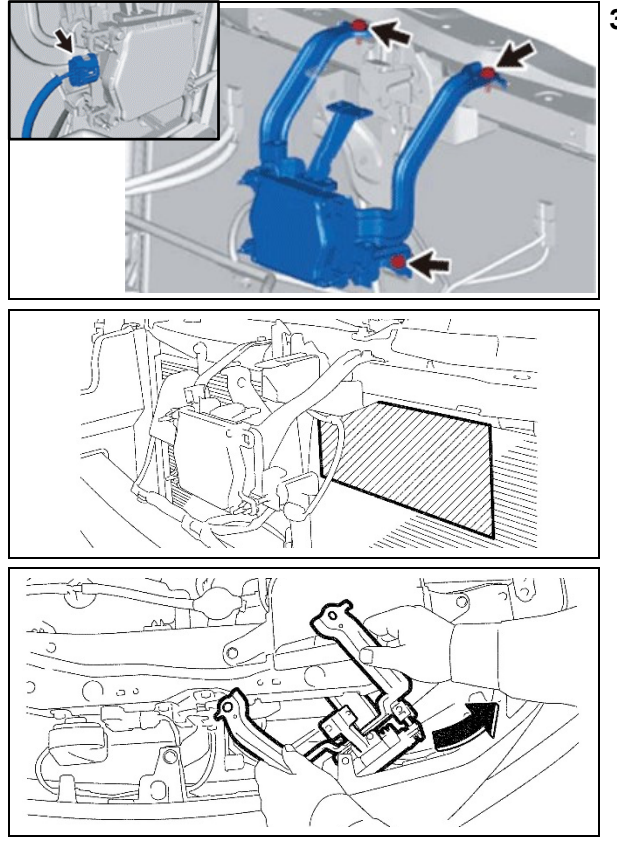

#### 3. REMOVE MILLIMETER WAVE RADAR SENSOR

- a) Disconnect the connector.
- b) Remove the 3 bolts.
- c) To protect the condenser from the sharp edges of the bracket assembly during removal, temporarily install cardboard or a plastic cutting board as shown.
- d) Gently remove the millimeter wave radar sensor through the gap between the grill and upper support.

#### C. MILLIMETER WAVE RADAR SENSOR INSTALLATION

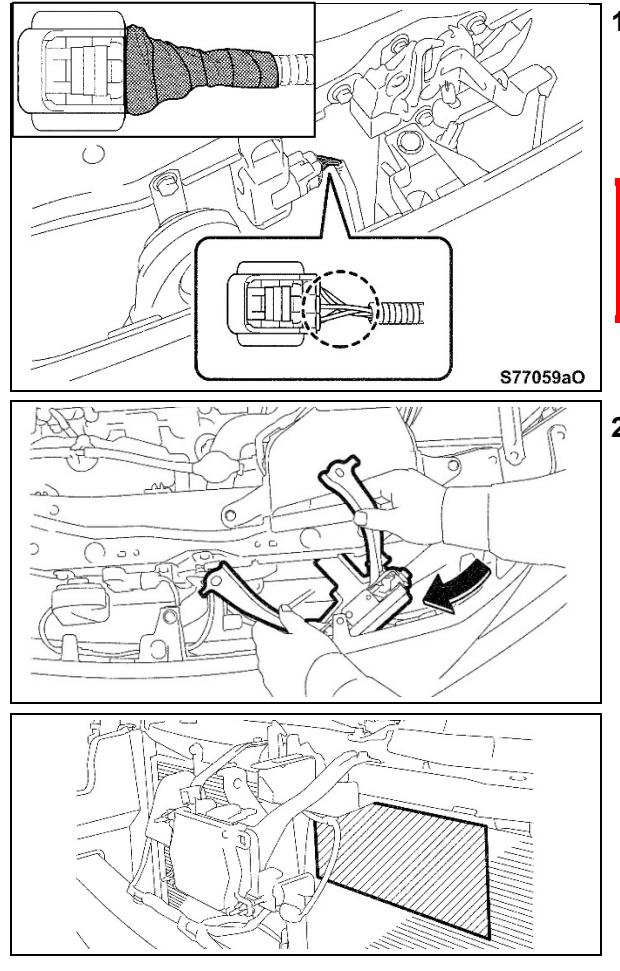

# 1. COVER SMOG VENTILATION SENSOR CONNECTOR WIRES

- a) Disconnect the smog ventilation sensor connector
- b) Wrap black electrical tape around the uncovered wires
- c) The tape should cover should be 50mm in length.

Replacement of the millimeter wave radar sensor will allow the smog connector wires to be visible through the grill. To prevent poor appearance ensure the wires are wrapped in black electrical tape.

d) Reinstall connector.

STOP

- 2. INSTALL **NEW** MILLIMETER WAVE RADAR SENSOR
  - a) Insert the NEW millimeter wave radar sensor through the gap between the grill and the upper support as shown.
  - b) Remove the cardboard or plastic cutting board protecting the condenser.

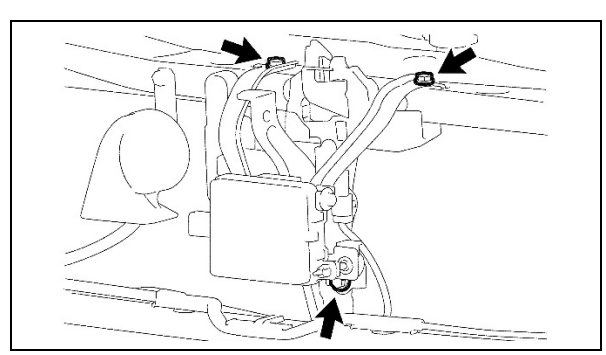

STOP

a) Install the 3 bolts and torque to spec.

Torque Spec: 49in-lbs (56kgf-cm, 5.5Nm)

Note: Torque the top two bolts and then torque the bottom bolt last. This will help ensure the bracket does not get twisted.

#### D. ENGINE ROOM WIRE HARNESS #5 INSTALLATION

- The radar assembly connector has been changed, a jumper harness is now required to be installed to connect the new sensor to the existing vehicle harness.
- To prevent noise, broken connections and poor appearance ensure to follow the installation instructions exactly.

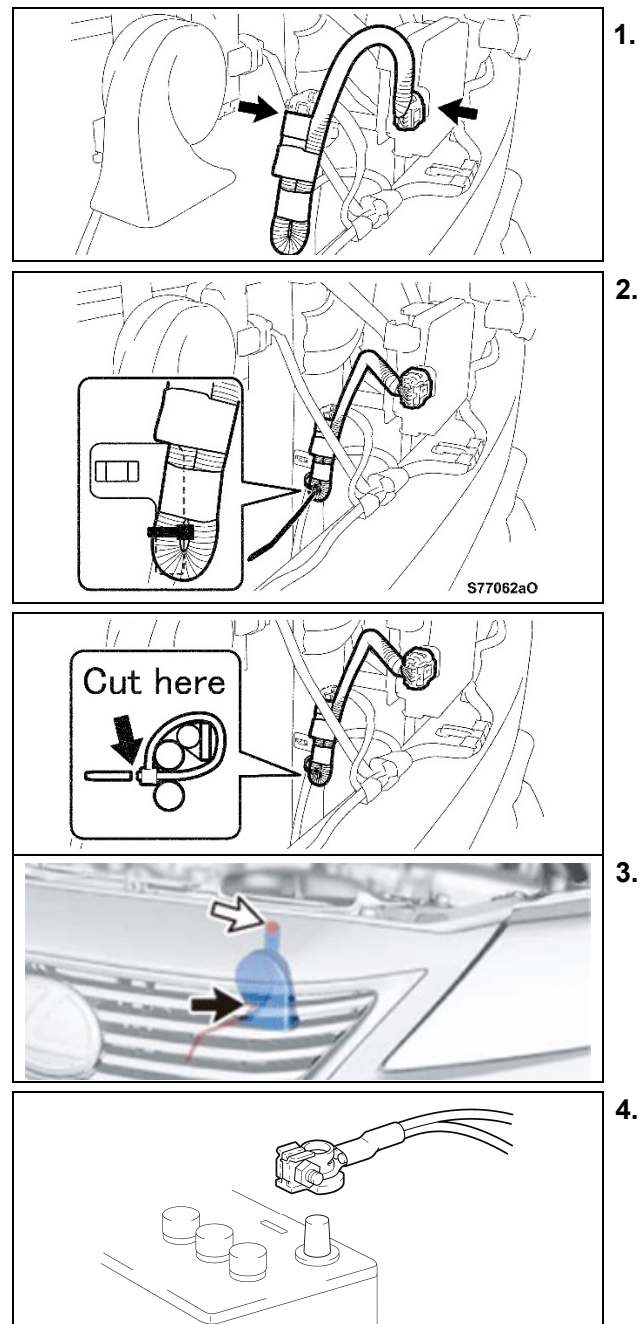

#### **1. CONNECT JUMPER HARNESS**

a) Connect the jumper harness between the vehicle harness and radar sensor as shown.

#### 2. SECURE JUMPER HARNESS

- a) Secure the jumper harness to the existing L-shape plastic bracket as shown.
- b) Cut the excessive zip tie material as shown.

#### 3. REINSTALL HORN

a) Reinstall the horn with the bolt.

#### Torque Spec: 14ft-lbs (195kgf-cm, 19.0Nm)

b) Reconnect the electrical connector.

#### 4. RECONNECT BATTERY

# VIII. PERFORM PCS CALIBRATION PROCEDURE

'OP

This procedure is extremely important in order to ensure the correct operation of the PCS system. You must follow all steps exactly and within the parameters given.

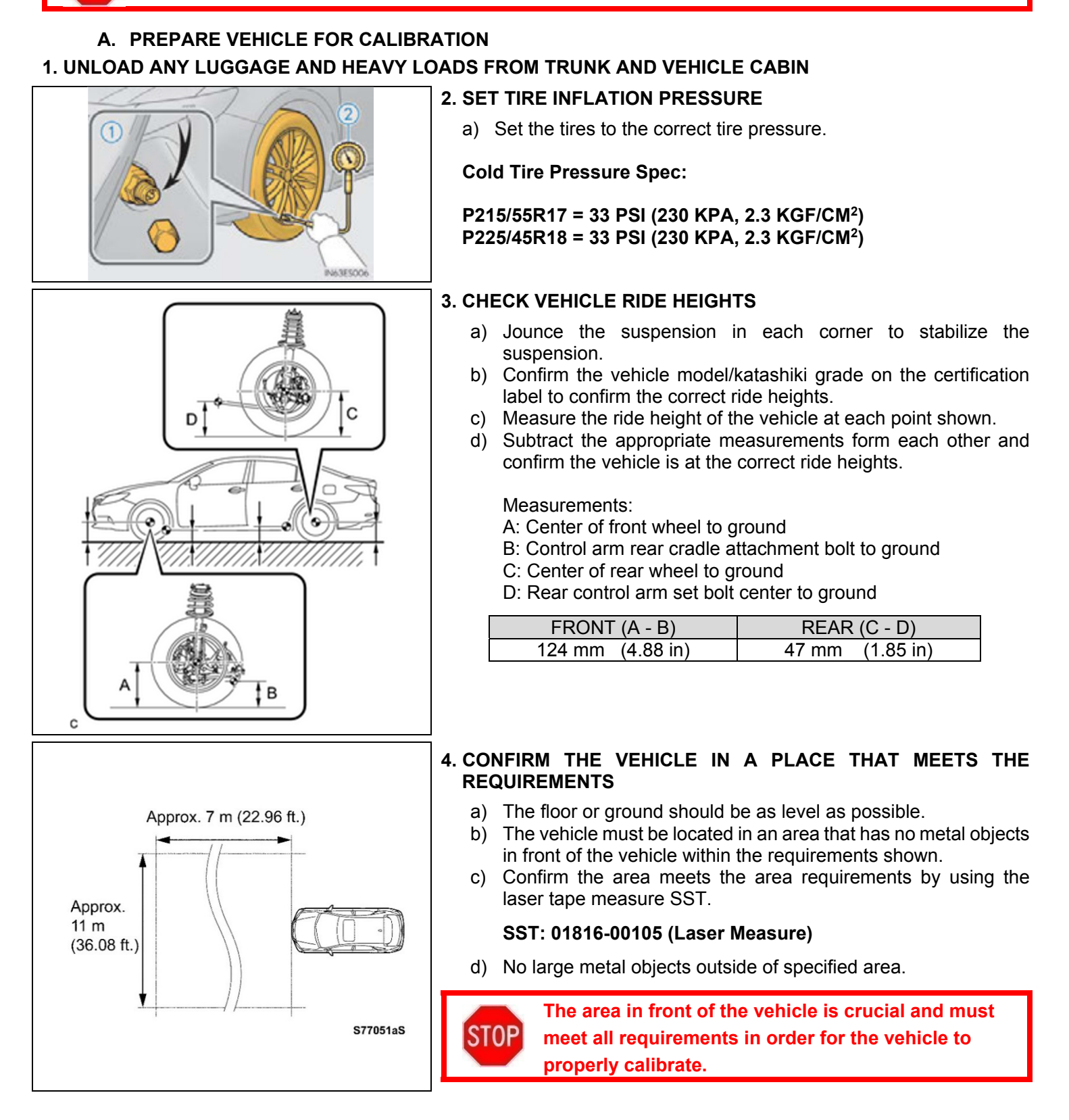

### B. DETERMINE FLOOR SLOPE AND SET VERTICAL ANGLE OF MILLIMETER WAVE RADAR SENSOR FLOOR SLOPE AND VERTICAL ANGLE CALIBRATION VIDEO

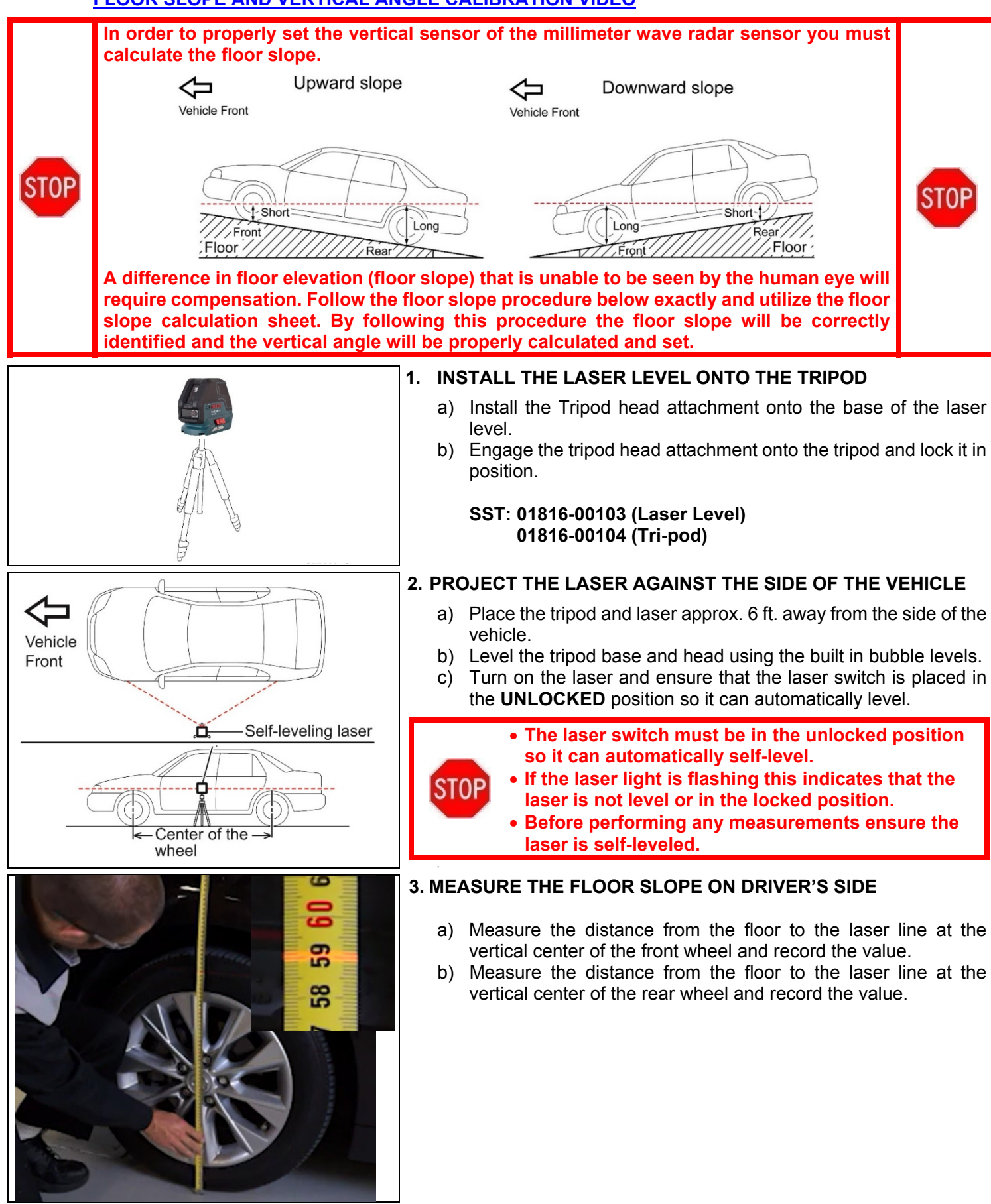

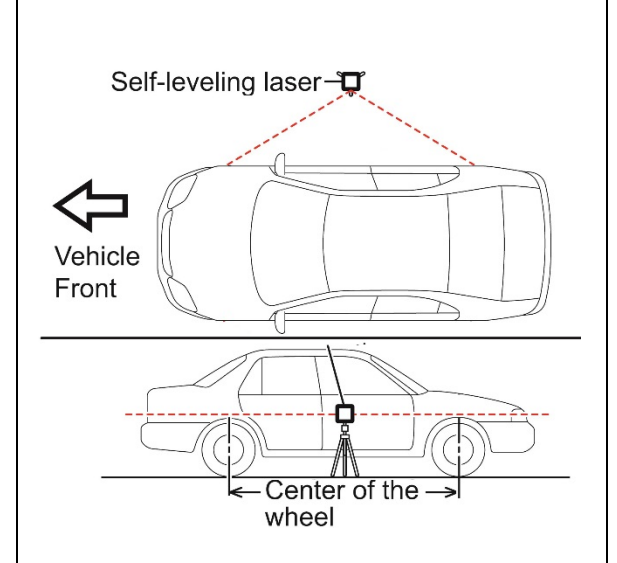

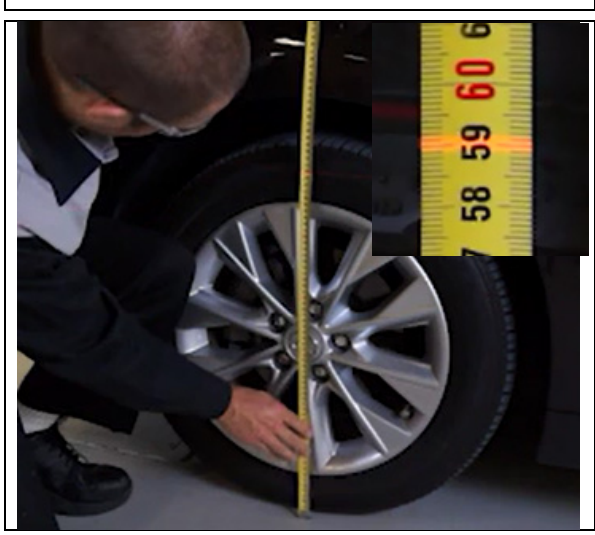

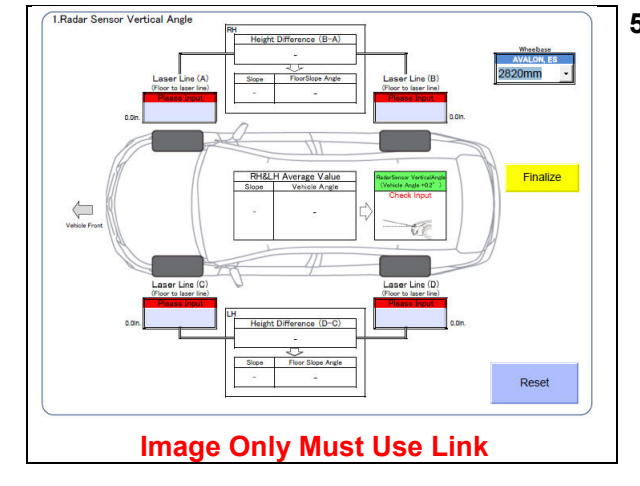

#### 4. MEASURE FLOOR SLOPE ON PASSENGER SIDE

- a) Place the tripod and laser approx. 6 ft. away from the car on the opposite side.
- b) Confirm the tripod is level and adjust if required.

**STOP** 

- c) Turn on the laser and ensure that the laser switch is placed in the **UNLOCKED** position so it can automatically level.
  - Ensure the tripod is setup at the same heights as on the other side.
  - The laser switch must be in the unlocked position so it can automatically self-level.
  - If the laser light is flashing this indicates that the laser is not level or in the locked position.
  - Before performing any measurements ensure the laser is self-leveled.
- d) Ensure the laser projects the length of the vehicle and has selfleveled.
- e) Measure the distance from the floor to the laser line at the vertical center of the front wheel and record the value.
- f) Measure the distance from the floor to the laser line at the vertical center of the rear wheel and record the value.

# 5. CALCULATE VERTICAL ANGLE FOR MILLIMETER WAVE RADAR SENSOR.

- a) Save a local copy of the Slope Calculation Sheet.
- b) Open the slope calculation sheet and enter the measured values at each wheel in the correct locations.

# Note: Ensure the correct measurement value (mm or inches) is selected prior to calculating.

- c) Press finalize button and then press calculate.
  d) The sheet will calculate the required vertical angle of the sheet will calculate the required vertical angle of the sheet will calculate the required vertical angle of the sheet will calculate the required vertical angle of the sheet will calculate the required vertical angle of the sheet will calculate the required vertical angle of the sheet will calculate the required vertical angle of the sheet will calculate the required vertical angle of the sheet will calculate the sheet will calculate the required vertical angle of the sheet will calculate the sheet will calculate the sheet will calculate the sheet will be sheet will be
- d) The sheet will calculate the required vertical angle and reflector height adjustment based on the floor slope.

#### **Slope Calculation Sheet Link**

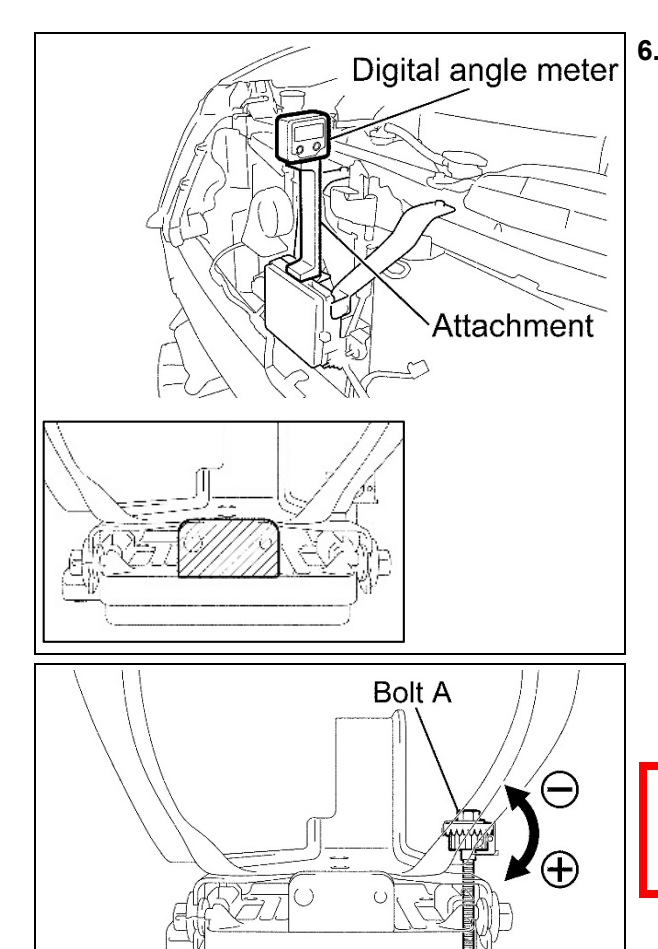

6. SET VERTICAL ANGLE OF MILLIMETER WAVE RADAR SENSOR

- a) Clean the top of the radar calibration surface and SST attachment A mounting surfaces to ensure they are free of dust and debris.
- b) Place Attachment A (Long) on top of the radar sensor calibration surface as shown.

Note: Ensure the attachment is only on the calibration surface of the millimeter wave radar sensor.

- c) Place the digital angle gauge on attachment A and retrieve sensor angle.
  - SST: 09989-00010-L (Attachment A Long) 01815-00102 (Digital Angle Gauge)

Note: The Toyota SST digital angle gauge automatically zero point calibrates itself. If another digital angle gauge is used you must zero calibrate the gauge before performing this step.

d) Adjust radar vertical angle to the value calculated on the slope calculation sheet.

When adjusting the vertical angle ensure you pay attention to the up/down indicators on both the calculation sheet and digital angle gauge.

C. PREPARE VEHICLE FOR CALIBRATION **VEHICLE CENTERLINE AND CALIBRATION POSITION VIDEO** 1. LOCATE THE CENTER OF THE VEHICLE a) Place the laser level approximately 6 ft. in front of the center of the vehicle. b) Turn on the laser level and place it in the **UNLOCKED** switch position and project the laser beam onto the vehicle as shown. • The laser switch must be in the unlocked position so it can automatically self-level. Emblem • If the laser light is flashing this indicates that the STOP laser is not level or in the locked position. Before performing any measurements ensure the laser is self-leveled. Using the vertical laser find the exact centerline of the vehicle C) by projecting the beam across the center of the emblem as Mark shown. d) Mark the center line of the vehicle on the ground even with the front of the vehicle. e) Place the laser target on the front vehicle centerline mark facing the rear of the vehicle.

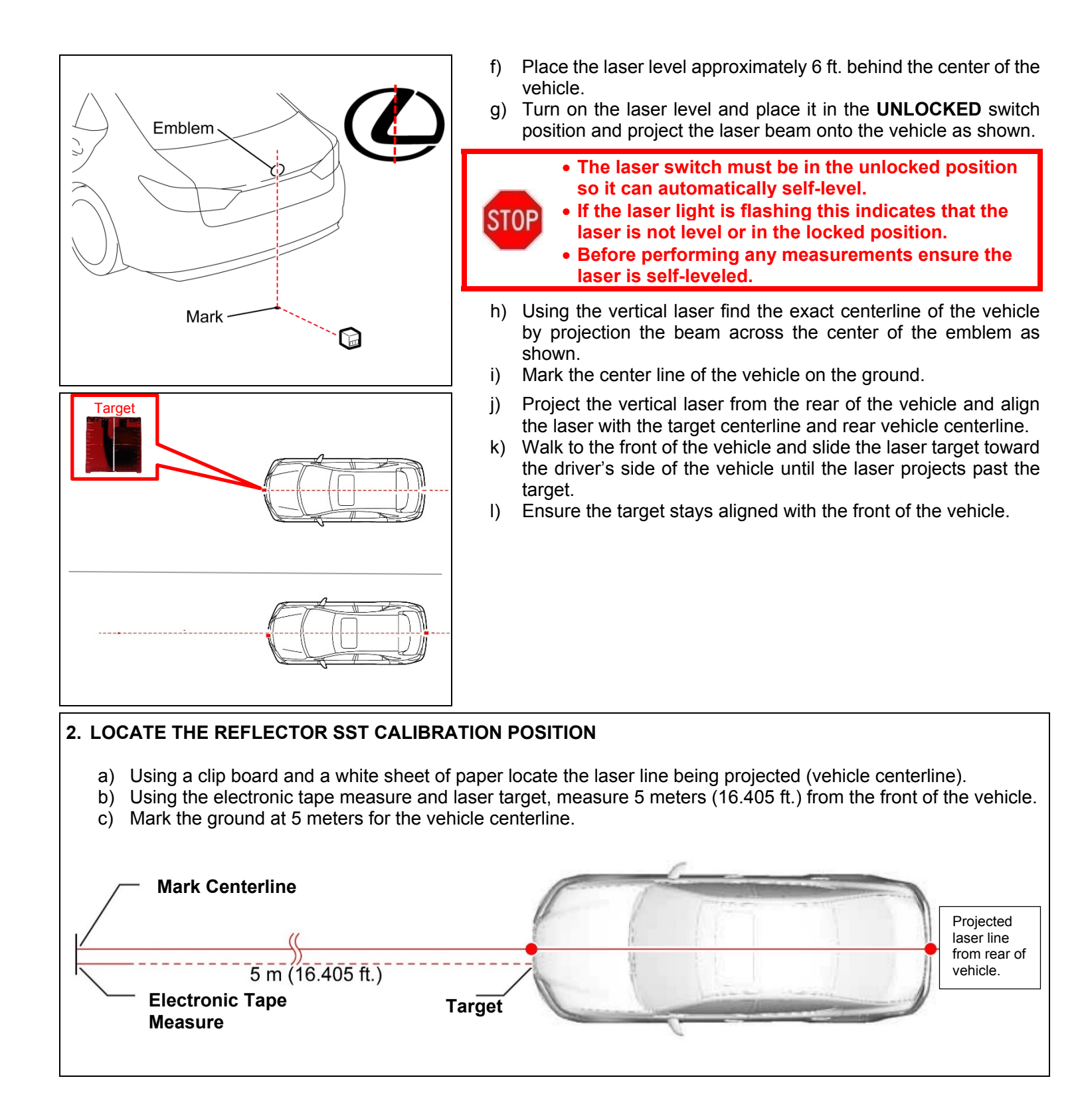

- d) Measure 11mm from the centerline of the vehicle toward the driver's side as shown.
- e) Mark the ground the ground to identify the reflector placement position.
- f) Measure 0.5 meters to the left and right of the calibration location and mark them on the ground.
- g) Place the reflector SST in this location and align the center mark on the SST with the reflector placement mark.

SST: 09870-60000 (Stick and Base) 09870-60040-02 (Reflector C)

Note: The 3 measured marks will be used during the calibration procedure using Techstream, it is crucial that you measure these locations.

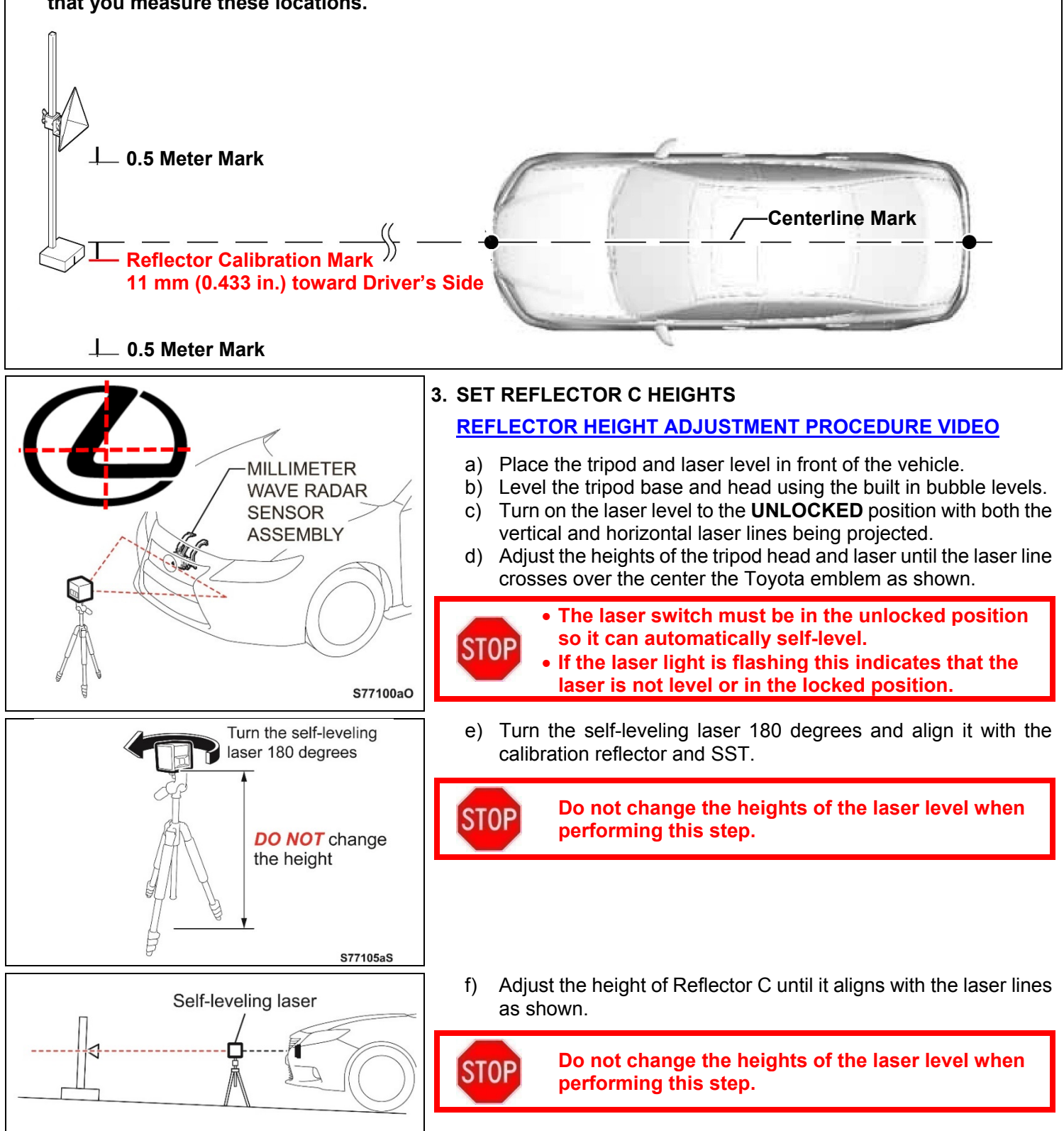

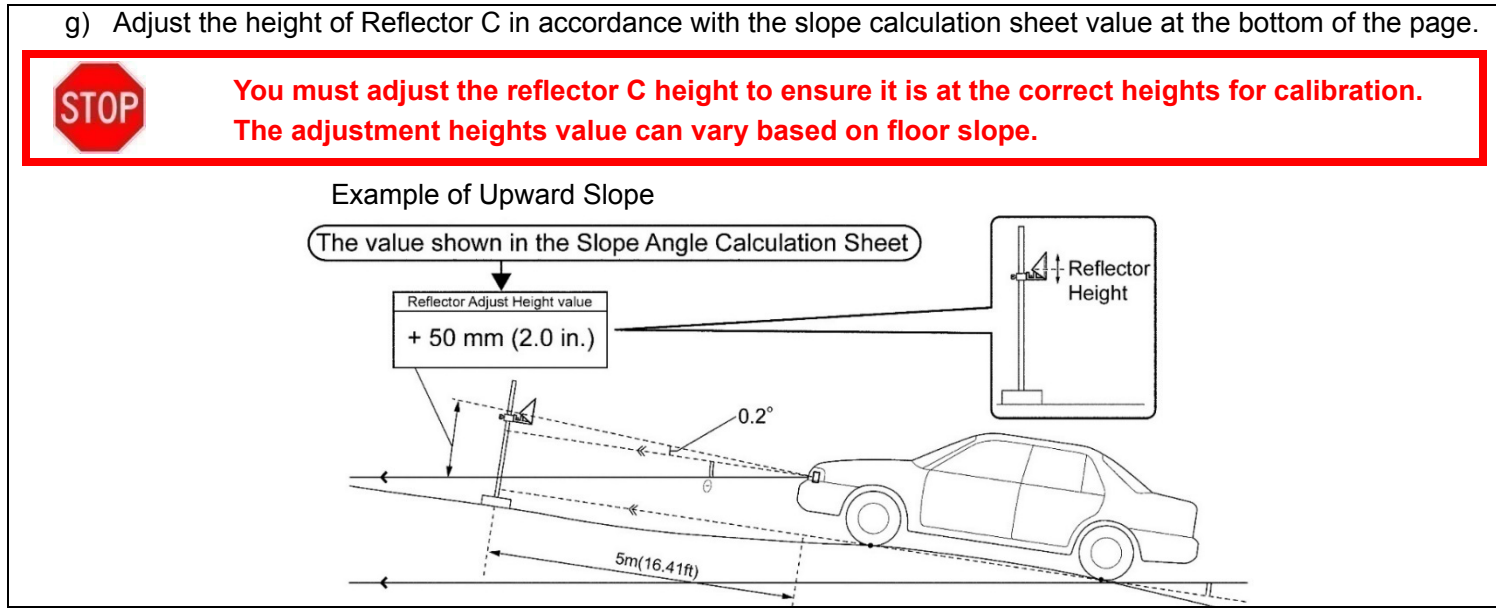

# D. CALIBRATE THE HORIZONTAL ANGLE OF THE MILLIMETER WAVE RADAR SENSOR. HORIZONTAL ANGLE CALIBRATION VIDEO

STOP

During the horizontal calibration procedure the utility will not prompt all the steps that are required. Ensure to follow all steps outlined in this TI and video to ensure the calibration is performed properly.

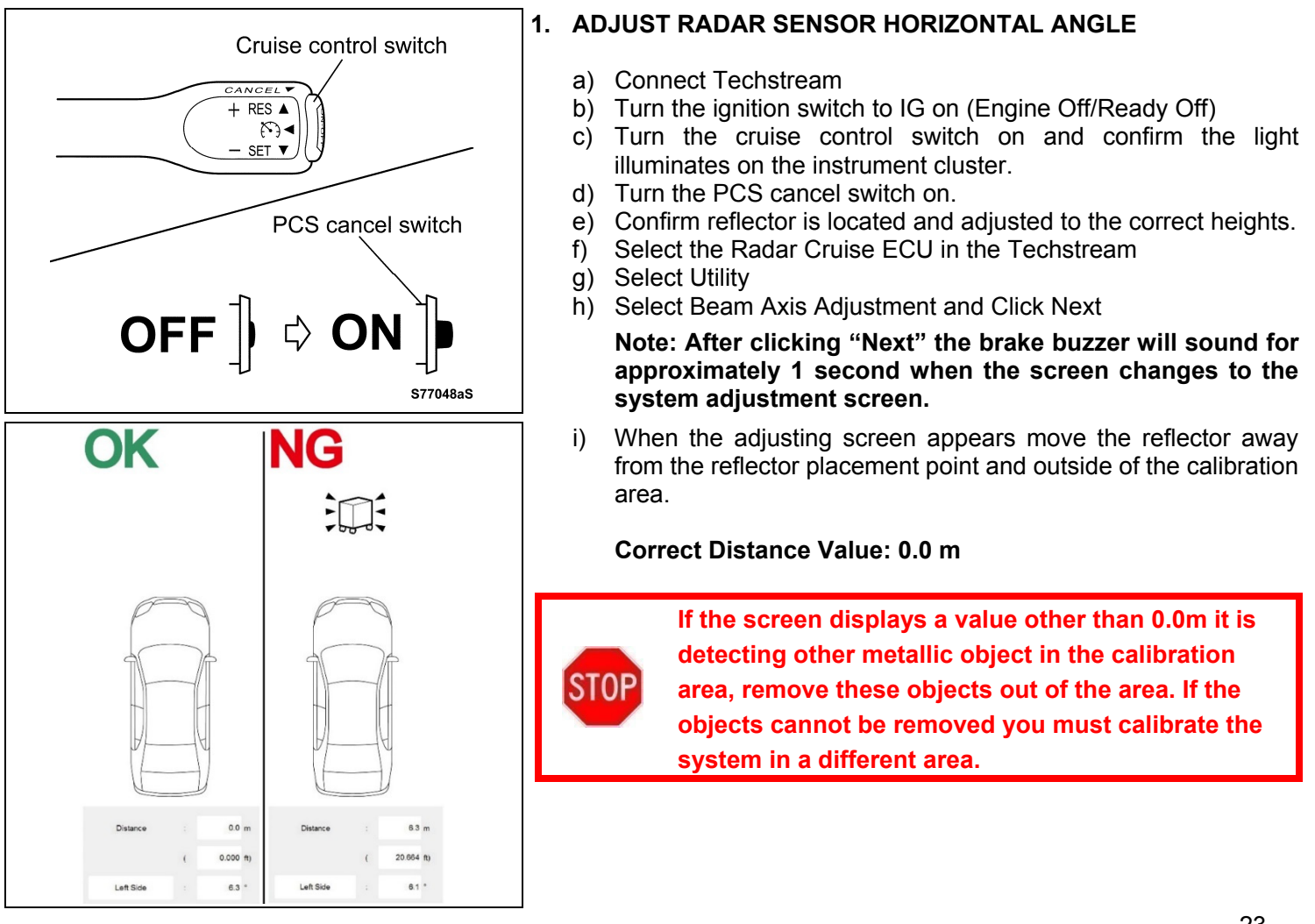

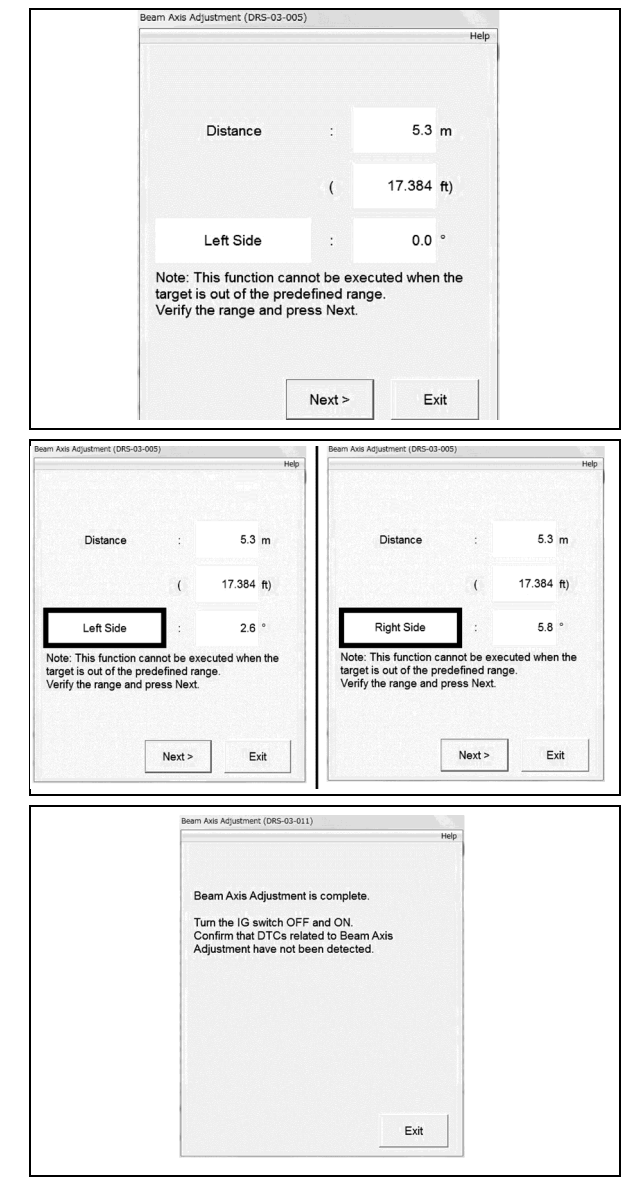

### IX. RESTORE VEHICLE

- A. CONFIRM VEHICLE CONDITION
- 1. CHECK AND CLEAR DTCS
- 2. RESTORE SYSTEM SETTINGS AND DATA

#### 3. INITIALIZE PARKING ASSIST MONITOR SYSTEM

a) When "System initializing" is displayed on the multi-display, correct the steering angle neutral point by turning the steering wheel full right and then full left on level ground.

Note: The engine must be running with the car in park and parking brake applied.

#### 4. PERFORM TEST DRIVE

#### **B. REASSEMBLE VEHICLE**

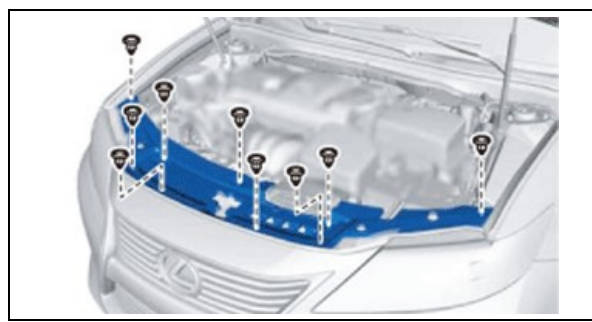

- j) Return Reflector C to the calibration placement point.
- k) Check the value of the distance measurement:

#### Correct Distance Value: 4.5 to 5.5 m (14.8 to 18.0 ft.) Correct Left/Right Side Value: 3.0 degrees or less

- Validate the radar sensor is correctly recognizing the reflector C.
- m) Move the reflector 0.5 meters to each side of the calibration placement point.
- n) Confirm that the values change in correspondence to the reflector location.
- o) Return the reflector to the calibration placement position.
- p) Click "Next" to adjust the horizontal angle of the sensor.
  - Note:
    - After clicking "Next" the brake buzzer will sound for approximately 1 second.
    - The radar sensor will automatically adjust the horizontal angle.
- q) When the "Beam Axis adjustment is complete message appears turn off the ignition.
- r) Turn IG on again and confirm that no related DTC set for Beam Axis Adjustment.

#### 1. REINSTALL COOL AIR INTAKE DUCT SEAL

b) Install the Cool Air Intake Duct Seal and 9 clips.

# X. APPLY CORRECTION STICKER TO OWNER'S MANUAL

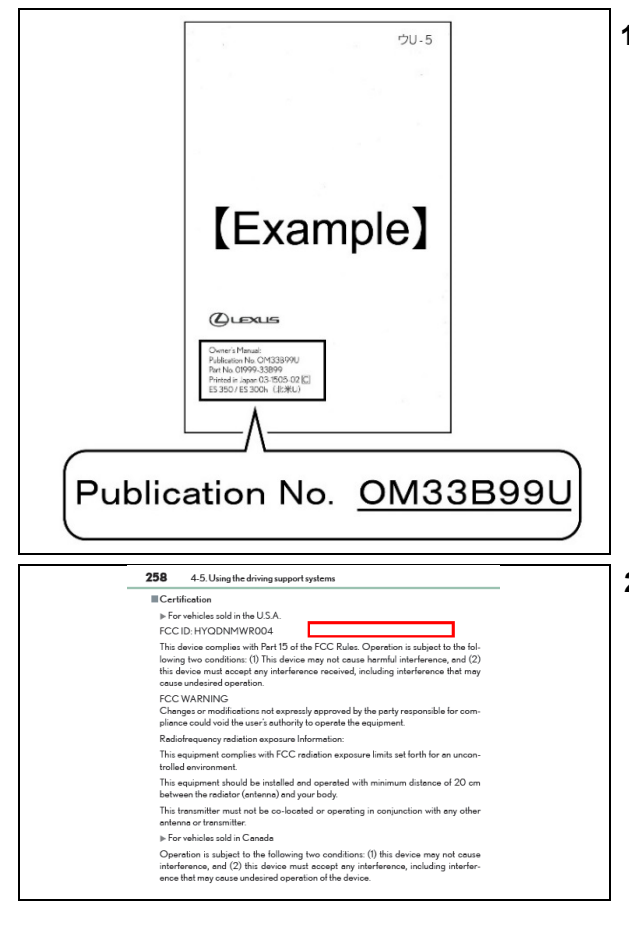

#### 1. CHECK OWNER'S MANUAL PUBLICATION NUMBER

- a) Locate the owner's manual.
- b) Inspect the publication number and the table below to determine which 2 pages require the updates:

| Publication # | Page | Page |
|---------------|------|------|
| OM33A01U      | 258  | 310  |
| OM33A60U      | 262  | 314  |
| OM33B36U      | 260  | 205  |
| OM33B99U      | 200  | 325  |

#### 2. INSTALL CORRECTION LABELS

a) Locate the FCC ID # on the applicable pages and install the label as shown.

Note: Location of the FCC number will vary by publication number and page, ensure you find the correct location.

b) Confirm the label has been attached to both applicable pages.

# ◄ VERIFY REPAIR QUALITY ►

- Confirm the correct Driver Support ECU is installed
- Confirm the floor slope was correctly calculated and the vertical angle was properly set for the millimeter wave radar sensor
- Confirm the vehicle centerline was correctly identified and the horizontal calibration procedure was performed properly

If you have any questions regarding this update, please contact your area representative.